## KASPERSKY

### Kaspersky<sup>®</sup> Anti-Virus

# Quick Start Guide

Note: Kaspersky Lab reserves the right to change, without notice, the graphical user interface of the program. The latest version of the program is available to download from <a href="http://antivirus365.net/kaspersky">http://antivirus365.net/kaspersky</a>

Technical Support: For TECH TITAN Promotion and Redemption Inquiries Tel: +603 7802 2211 | Email: <u>support@tech-titan.com</u> WhatsApp: +6019 480 8331 (Mon – Sun 9am-6pm except Public Holidays)

The license period starts when you activate the product on the first PC. The activation code must be activated by end of 2018.

The number of PCs that can be protected varies according to the type of license purchased.

© 2016 AO Kaspersky Lab. All rights reserved. Registered trademarks and service marks are the property of their respective owners. Microsoft, Windows, Windows Vista, Windows Phone and Internet Explorer are registered trademarks of Microsoft Corporation in the U.S. and/or other countries. Intel is a trademark of Intel Corporation in the U.S. and/or other countries. Portions of this material are reproduced from work created by Google Inc. and used according to the terms described in the Creative Common 3.0 Attribution License.

For your convenience, please retain this document

## Thank you for purchasing Kaspersky Anti-Virus!

#### 1. Before you install the program

To avoid any conflicts between programs, you may need to close some active applications and uninstall third-party solutions with antivirus or similar functionality.

To uninstall programs, go to:

- For Windows<sup>®</sup> 8, 8.1, 10 Control Panel → Programs → Uninstall or change programs.
- ForWindowsVista<sup>®</sup>/Windows7–Start→ControlPanel→Programs→ Programs and Features.
- For Windows XP Start → Control Panel → Add or Remove Programs.

#### 2. Installing the program

- Use the DVD from the product package, download the program if necessary & run the installation;
- Or choose your product at <a href="http://antivirus365.net/kaspersky">http://antivirus365.net/kaspersky</a>, download the program & run the installation.

#### 3. Activating the program

Activation is required in order to enable all of the program's features and to receive free technical support.

- Use the activation code provided on the Activation Card inside the product package (e.g. XXXX-XXXX-XXXXX-XXXXX).
- Choose the 'Activate the application' option and enter the activation code in the appropriate field.
- Use the 'License' button on the lower right corner of the main program window to get information on the license number, activation status & license validity period.

#### 4. Installation on an infected PC

If your PC is so infected that it becomes impossible to launch the operating system or use antivirus software, please use a DVD that comes with the product package as a rescue disk. Kaspersky Rescue Disk contains a range of utilities that can treat an infected computer:

- Boot your PC from the Kaspersky Rescue Disk;
- Update the antivirus databases and perform a scan of the computer.

Then you can easily proceed with the product installation to get protection for your PC.

#### **Frequently Asked Questions**

| Question                                                                                            | Answer                                                                                                    |
|----------------------------------------------------------------------------------------------------|----------------------------------------------------------------------------------------------------|
| What should I do if a problem occurs<br>while trying to remove third-party<br>antivirus programs?   | We recommend you to use the special<br>removal utilities available on vendors'<br>websites or access our Knowledge Base<br>for more details at<br><u>support.kaspersky.com/consumer/tools</u> -<br><u>utilities</u>                                                                                                    |
| What should I do if an error occurs during the activation process?                                  | Check if your computer is connected to the<br>Internet and your Internet browser is<br>working in online mode by trying to open a<br>webpage. If there is no Internet access,<br>please contact your Internet service<br>provider.                                                                                                    |
| How do I activate Kaspersky Lab<br>products if I have bought one license for<br>a numberof devices? | In order to install & activate Kaspersky<br>Lab product on multiple computers<br>(actual number of devices depends on<br>the license purchased), simply use the<br>same activation code for each of them.                                                                                                    |
| What should I doif an error occurs<br>while attempting to perform an<br>update?                     | <ol> <li>Make sure there are no third-party<br/>firewalls or other antivirus programs<br/>installed on your computer.</li> <li>Check update settings of the security<br/>product and the network connection<br/>settings (this information can be<br/>obtained from your Internet service<br/>provider) and try to perform an update<br/>later.</li> <li>Refer to our Knowledge Base<br/>at <u>support.kaspersky.com/12705</u><br/>to get more details</li> </ol> |
| Where can I find my activation code if it is lost?                                                  | to get more details.<br>If you registered your product during<br>activation process on My Kaspersky<br>portal, your activation code will be<br>saved for you at <u>my.kaspersky.com</u> in<br>your free My Kaspersky account.<br>You can also send a detailed request<br>to our Technical Support via My<br>Kaspersky portal.                                                                                                    |

For more information, please use the following support resources:

- 1. User Guide is available at kaspersky.com/docs: All Home User Products section.
- $\label{eq:second} \text{2. Knowledge Base is available at \underline{support.kaspersky.com}. Contains detailed descriptions$

on how to install, configure and use Kaspersky Lab products. 3. My Kaspersky portal is available at <u>my.kaspersky.com</u>.